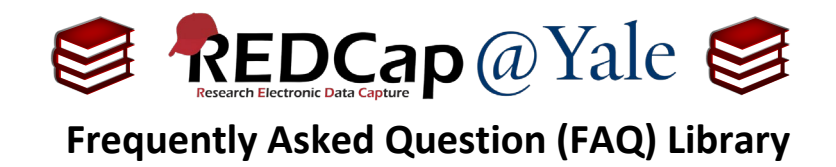

## How do I delete a record?

**Note**: The REDCap@Yale support team does <u>not</u> delete data. This is the responsibility of the study team.

Pro Tip: This action is permanent. Once the form is deleted, the data cannot be recovered. For audit purposes, you should maintain documentation of deletion requests- target data, person requesting, date, and reason.

- 1. If you do **NOT** have user-right privileges to delete data:
  - a. Contact your Project Administrator (e.g. Data Manager) and ask them to delete the record.
- 2. If you have user-right privileges to delete data:
  - a. Open the Record Status Dashboard to view your data.

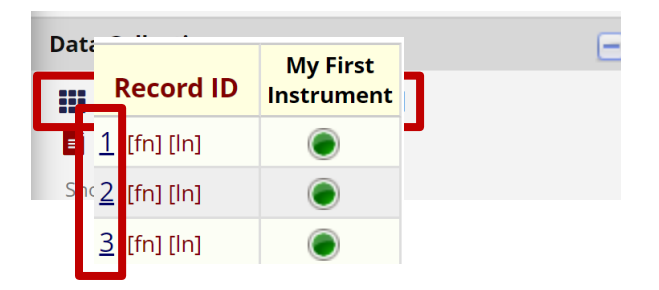

- b. Select the record to delete.
- c. On the Record Home Page, select 'Choose Action for record' then select 'Delete record (all forms)'

| FAQ: Delete a Record (v1.0, 11/15/20) |                                     |
|---------------------------------------|-------------------------------------|
| Page 1 of 1                           | Tags: Production Changes, Deletions |